# Zo werkt systeemherstel in Windows

Computerprobleem? Ga met systeemherstel in Windows 11 en 10 terug in de tijd. Naar een moment dat er nog geen probleem was.

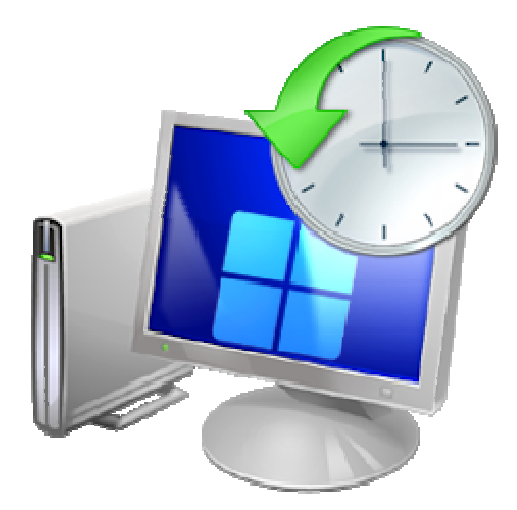

## Wat is systeemherstel?

Systeemherstel maakt momentopnames van de computer. Elke keer als er iets verandert aan het systeem. Bijvoorbeeld omdat je een programma installeert. Ontstaat er een probleem, dan zet systeemherstel de computer terug naar een moment dat het systeem nog goed werkte. Zo'n momentopname heet een herstelpunt. Systeemherstel is een noodrem. Gebruik het alleen als er geen andere oplossingen zijn.

### Wat doet systeemherstel?

Systeemherstel maakt een momentopname van het besturingssysteem (Windows), alle instellingen en de geïnstalleerde programma's. Maar niet van bestanden. Dat betekent twee dingen:

- Systeemherstel herstelt geen verwijderde en/of onleesbare bestanden. Dat kan alleen via een <u>back-up</u>.
- Systeemherstel zet de computer terug naar een eerder moment. Alles wat u daarna installeerde en aanpaste is verdwenen. Denk aan nieuwe programma's, aangepaste instellingen en updates van Windows.

#### Systeemherstel Windows aanzetten

Systeemherstel staat standaard aan in Windows 11 en 10. Maar controleer voor de zekerheid of dat ook echt zo is op uw computer:

- Open het menu 'Snelle koppeling' met de sneltoets Windows-toets + X.
- Klik op **Systeem**.
- Klik op Systeembeveiliging (Windows 11) of Geavanceerde systeeminstellingen (Windows 10).
- Klik als dat nodig is op het tabblad Systeembeveiliging.
- Onder het kopje 'Beveiligingsinstellingen' staan de harde schijven. Meestal heeft de schijf waarop Windows is geïnstalleerd de letter 'C'. Staat daar 'Ingeschakeld' achter? Dan is alles goed ingesteld. Klik op Ok en u bent klaar. Staat er geen 'Ingeschakeld'? Volg dan de volgende stappen.
- Klik op de schijf C.
- Klik op de knop Configureren.

- Selecteer onder 'Herstelinstellingen' Systeembeveiliging inschakelen.
- Verplaats de schuifbalk onder 'Schijfruimtegebruik' naar 10 procent.
- Klik op **Toepassen** > **Ok** > **Ok**.

Systeemherstel staat nu aan. U hebt er verder geen omkijken meer naar.

#### Herstelpunt terugzetten

Werkt de computer niet meer naar behoren? Ga dan met systeemherstel terug naar een moment waarop alles nog goed werkte.

- Sluit eerst alle programma's en bestanden.
- Open het menu 'Snelle koppeling' met de sneltoets Windows-toets + X.
- Klik op Systeem.
- Klik op Systeembeveiliging (Windows 11) of Geavanceerde systeeminstellingen (Windows 10).
- Klik als dat nodig is op het tabblad Systeembeveiliging.
- Klik op Systeemherstel.
- Klik op Volgende.
- U ziet het recentste herstelpunt. Dat is de laatste bekende werkende momentopname. Klik op het herstelpunt.
- Klik op Volgende.
- Klik op Voltooien.
- Klik op **Ja**.

De computer start opnieuw op. De herstelprocedure wordt uitgevoerd. Daarna kunt u de computer weer gebruiken.

Bron: SeniorWeb Nieuwsbrief van oktober 2024